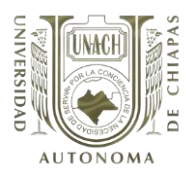

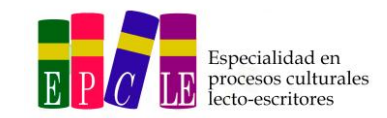

Entra a: www.sysweb.unach.mx

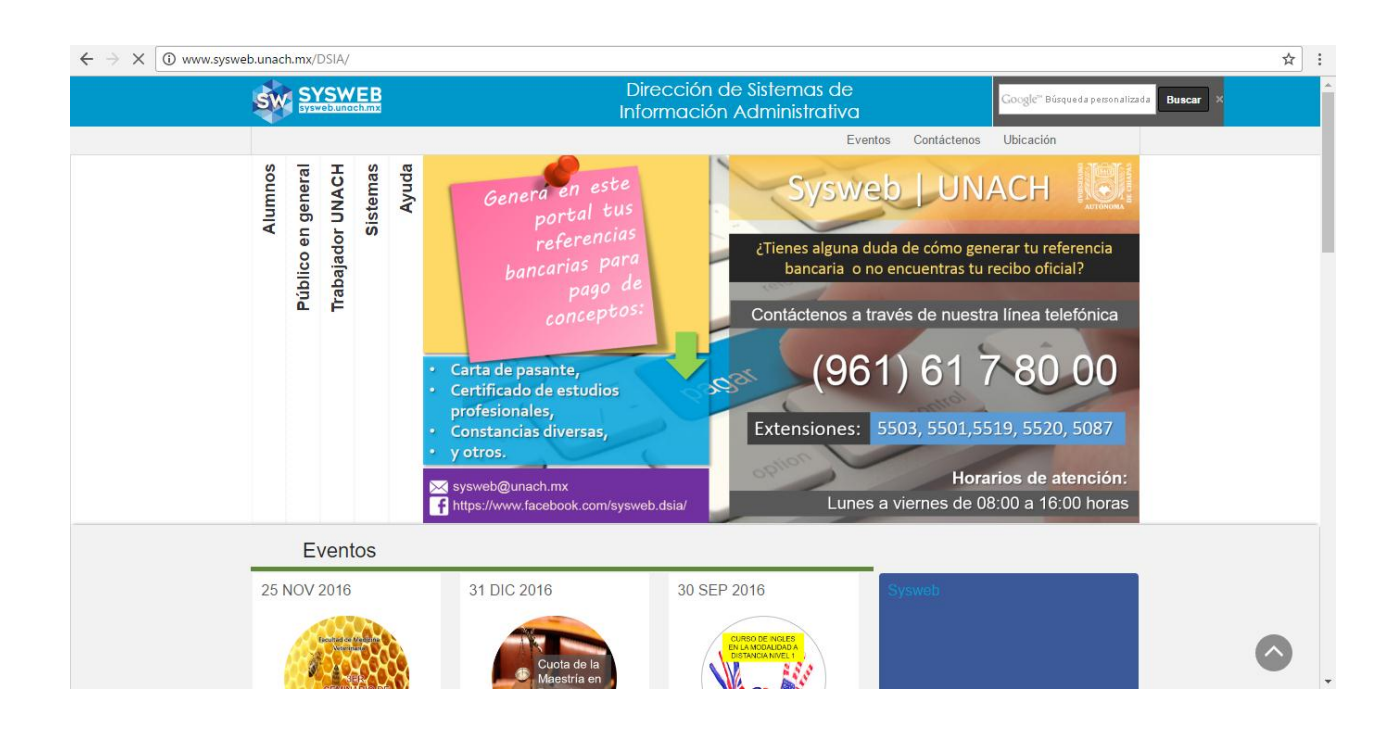

|                                                                           |                           | Da clie                                                          | c en <b>ALUMNOS</b>                                                                                                    |             |                    |                      |          |           |             |            |
|---------------------------------------------------------------------------|---------------------------|------------------------------------------------------------------|----------------------------------------------------------------------------------------------------|-------------|--------------------|----------------------|----------|-----------|-------------|------------|
| $oldsymbol{\epsilon}  e  e 	imes \mathbf{X}$ $\textcircled{()}$ www.syswe | eb.unach.mx/DSIA/#Alumnos |                                                                  | Dirección de Sistemas de<br>Información Administrativa                                                                                                    |             | Googl              | e <sup>rs</sup> Búsq | ueda per | son aliza | da Buscar X | ☆          |
|                                                                           | Alumos                    | AI<br>Pa<br>CC<br>CC<br>EV<br>CL<br>ES<br>Ins<br>Re<br>EX<br>Dir | Eventos UMNOS go de Servicios (Ficha Referenciada) onsulta de Recibos Oficiales riso de verano entos Especiales otas de Posgrado tancias Infantiles (Guarderia) scripciones -Inscripciones ámenes Extraordinarios rectorio Operativo de SYSWEB | Contáctenos | Público en general | Trabajador UNACH     | Sistemas | Ayuda     |             |            |
|                                                                           | Eventos                   |                                                                  |                                                                                                    |             |                    |                      |          |           |             |            |
| Esperando sysweb.unach.mx                                                 | 25 NOV 2016               | 31 DIC 2016<br>Cuota de la<br>Maestría en                        | 30 SEP 2016                                                                                                    |             |                    |                      |          |           |             | $\bigcirc$ |

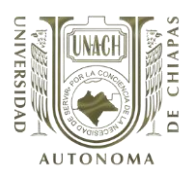

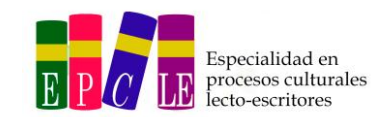

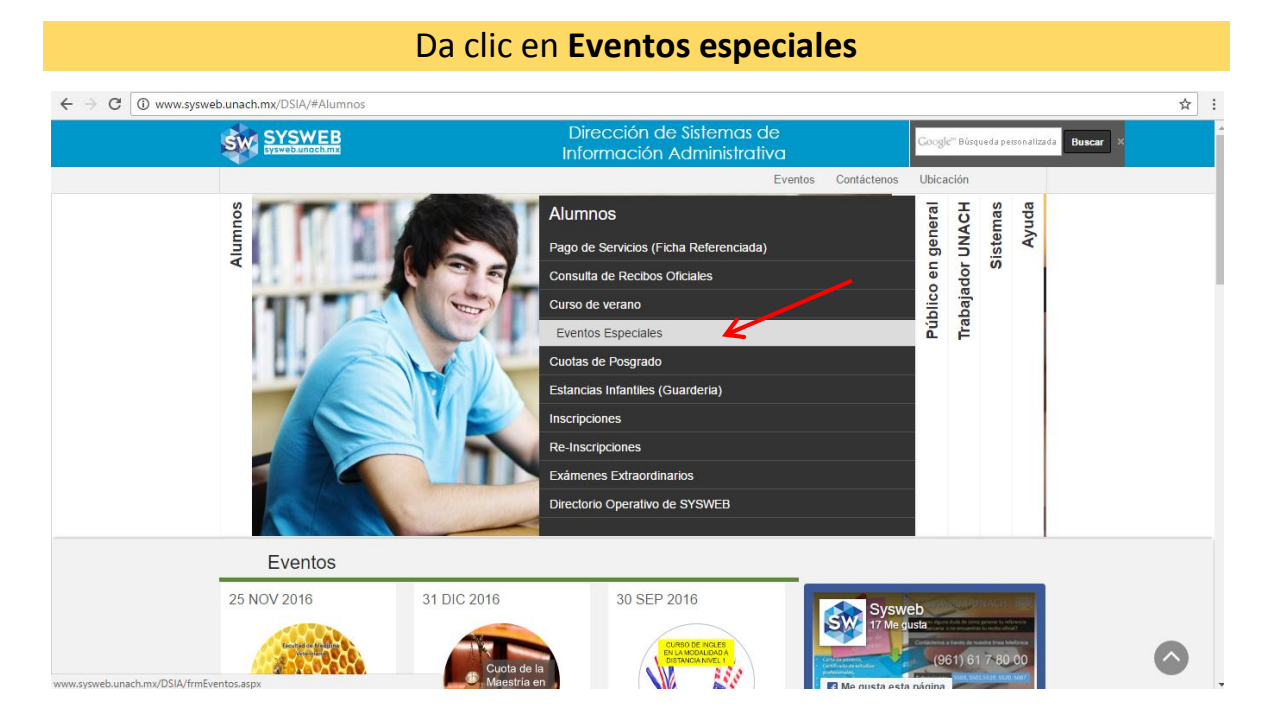

# Da clic en (+) TUXTLA GUITIÉRREZ

| STATE STATE |   |
|----------------------------------------------------------------------------------------------------|---|
|                                                                                                    | _ |
| Inicio Alumnos Publico en gereral Trabajador UNACH Sistemas Ayuda Contactenos                                                                                                    |   |
|                                                                                                    |   |
|                                                                                                    |   |
| Eventos especiales                                                                                                    |   |
|                                                                                                    |   |
| B ARRIAGA                                                                                                    |   |
| 🖩 🖽 CATAZAJÁ                                                                                                    |   |
| ⊯ B PICHUCALCO                                                                                                    |   |
| III SAN CRISTÓBAL DE LAS CASAS                                                                                                    |   |
|                                                                                                    |   |
|                                                                                                    |   |
|                                                                                                    |   |
|                                                                                                    |   |
|                                                                                                    |   |
|                                                                                                    |   |
|                                                                                                    |   |
|                                                                                                    |   |
| C [12] 10 CONTRACTO CONTRACTO CON ECONOMICO DE LA CONTRACTÓN EN INVERTIGÓN DE LISTICIA FEDERAL                                                                                                    |   |
| 2 I221011 CUOTAS DE LA MAESTRIA EN DERECHO                                                                                                    |   |
| C 12/1011 CLIOTAS DEL DOCTORADO EN DERECHO                                                                                                    |   |
| 2 1221011 DIPLOMADO INTERNACIONAL LOS DERECHOS HUMANOS FRENTE AL DESARRAIGO                                                                                                    | _ |
|                                                                                                    |   |

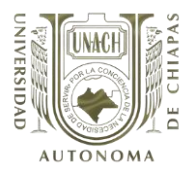

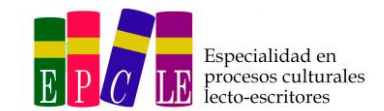

"Curso de inducción a la EPCLE"

#### Elige 43202 DIVISIÓN DE ESTUDIOS DE POSGRADO y selecciona ESPECIALIDAD EN PROCESOS CULTURALES LECTO-ESCRITORES 11ª

UNACH Universidad Autónoma de Chiavas Dirección de Sistemas de Información Administrativa Inicio Alumnos Público en gereral Trabajador UNACH Sistemas Ayuda Contáctenos EVENTOS ESPECIALES I V ARRIAGA (Total de Eventos: 2) ■ ▼ CATAZAJÁ (Total de Eventos: 1) ■ ▼ COMITÁN DE DOMÍNGUEZ (Total de Eventos: 2) VICHUCALCO (Total de Eventos: 1) 🗷 🔻 SAN CRISTÓBAL DE LAS CASAS (Total de Eventos: 4) ■ ▼ TAPACHULA (Total de Eventos: 11) TONALÁ (Total de Eventos: 3) ■ ▼ TUXTLA GUTIÉRREZ (Total de Eventos: 38) ■ ▼ [21101] DIRECCION GENERAL DE INVESTIGACION Y POSGRADO ■ ▼ [21501] CENTRO UNIVERSIDAD EMPRESA ■ ▼ [22101] INSTITUTO DE INVESTIGACIONES JURIDICAS ■ ▼ [41101] FACULTAD DE CONTADURIA Y ADMINISTRACION, C-I ■ ▼ [41102] DIVISION DE ESTUDIOS DE POSGRADO ■ ▼ [42101] FACULTAD DE INGENIERIA, C-I I 🕶 🔽 [42301] FACULTAD DE MEDICINA HUMANA, C-II ■ ▼ [42401] FACULTAD DE MEDICINA VETERINARIA Y ZOOTECNIA, C-II ■ ▼ [43201] FACULTAD DE HUMANIDADES, C-VI ■ ▼ [43202] DIVISION DE ESTUDIOS DE POSGRADO CURSO DE INDUCCION A LA "ESPECIALIDAD EN PROCESOS CULTURALES LECTO-ESCRITORES" ■ ▼ [46601] ESCUELA DE CIENCIAS QUIMICAS E 🔻 [61402] LENGUAS TUXTLA

- Image: Second State State S
- ▼ [61801] DIRECCION GENERAL DE EXTENSION UNIVERSITARIA
- ▼ [62801] COORDINACION GENERAL DE UNIVERSIDAD VIRTUAL
- ▼ [62901] CENTRO DE ESTUDIOS P. EL DESARROLLO MUNICIPAL Y POLIT. PUBLICAS

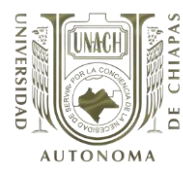

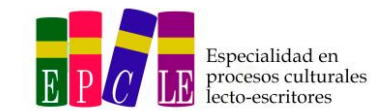

"Curso de inducción a la EPCLE"

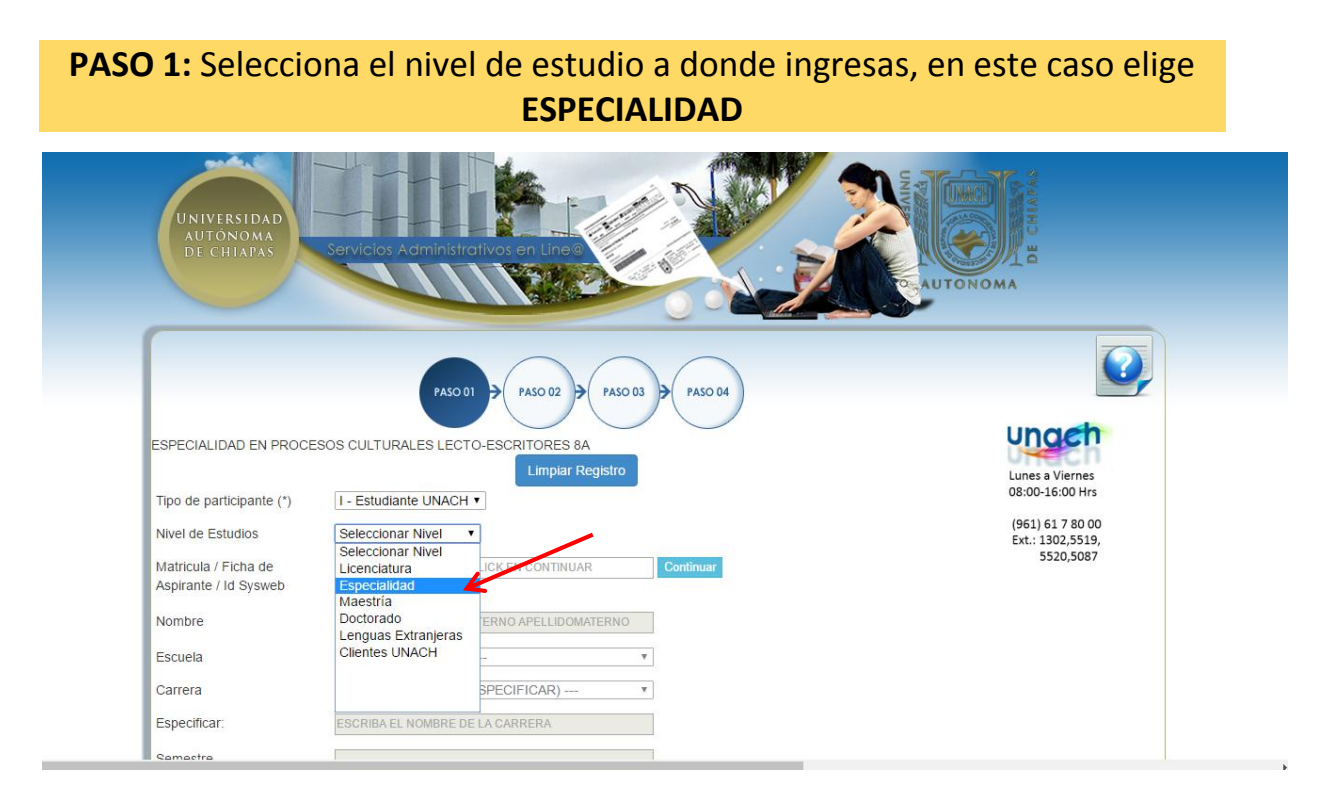

En el apartado de MATRÍCULA /FICHA DE ASPIRANTE coloca el número que se te otorgó como aspirante en el proceso de selección, enseguida da clic en el botón CONTINUAR, automáticamente aparecerán tus datos personales. Después da clic en SIGUIENTE. (VER LISTADO DE FICHAS EN LA PÁGINA DE

FACEBOOK DE LA EPCLE)

| про de participante ( )                       |                                           |           |
|-----------------------------------------------|-------------------------------------------|-----------|
| Nivel de Estudios                             | Especialidad •                            | _         |
| Matricula / Ficha de<br>Aspirante / Id Sysweb | EW049220                                  | Continuar |
| Nombre                                        |                                           |           |
| Escuela                                       | 43202 - POSGRADO DE FACULTAD DE HUMANII 🔻 |           |
| Carrera                                       | TIPO: Estudiante UNACH                    |           |
| Semestre                                      | 1                                         |           |
| Grupo                                         | U                                         |           |
| Periodo de Pago (Ciclo)                       | Unico •                                   |           |

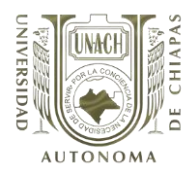

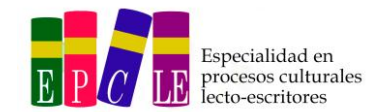

# PASO 2: Selecciona CURSO\_INDUCCION: CURSOS (ESPECIALIDAD \$600). Da clic en Agregar. Visualizarás el monto TOTAL: \$600. Da clic en el botón SIGUIENTE

| sysweb unach mx b<br>sysweb                                                                                | Servicios Administrativos en Line@<br>Pagos Referenciados                |                                           | idad<br>ma<br>nas |
|----------------------------------------------------------------------------------------------------|--------------------------------------------------------------------------|-------------------------------------------|-------------------|
| Directorio Guía Rápida F                                                                                   | Proceso de Ingresos Proceso de Exenciones Manual P                       | ago Clabe Interbancaria                   |                   |
| USUARI<br>ESPECIALIDAD EN PROCI<br>TALLER - CONFERENCIAS - MATH<br>Elegir<br>CURSO_DE_INDUCCION : CURSOS T | SERVICIOS COMPROBANTE FISCAL<br>ESOS CULTURALES LECTO-ESCRITORE<br>ERIAS | MÉTODO DE PAGO<br>ES (CURSO DE INDUCCIÓN) |                   |
| CURSO_DE_INDUCCION : CURSOS TOEF                                                                           | L (ESPECIALIDAD) (\$ 600.00)                                             | Total                                     | : \$600.00 MXN    |
| Seleccionados<br>BURSO_DE_INDUCCION : CURSOS TO<br>CURSO_DE_INDUCCION : CURSOS TOEFL                       | DEFL (ESPECIALIDAD) (\$ 600.00)<br>(ESPECIALIDAD) (\$ 600.00)            | Eliminar                                  |                   |
| Especificar<br>requerimientos(OPCIONAL)<br>Anterior                                                        |                                                                          | Siguiente                                 |                   |
| Consideraciones Generales                                                                                  |                                                                          | Total:                                    | \$600.00 MXN      |

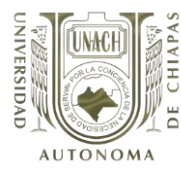

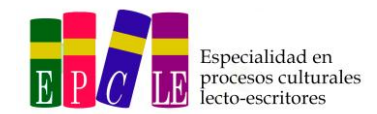

# PASO 3: Si deseas FACTURA da clic en las opciones: Si o NO, después da clic en el botón SIGUIENTE

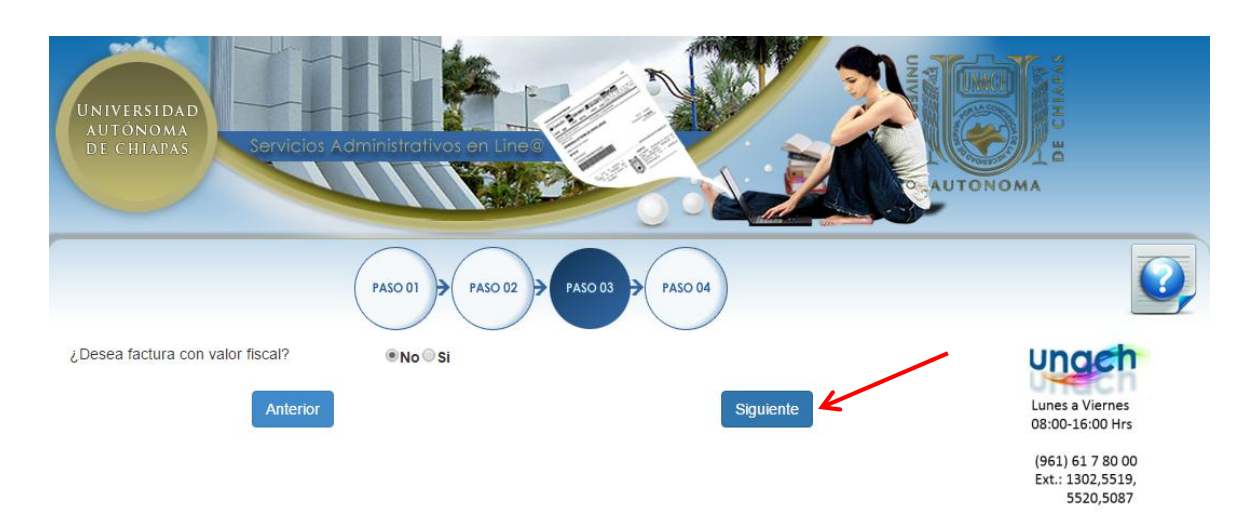

### PASO 4: Elige la forma de pago y da clic en el botón SIGUIENTE

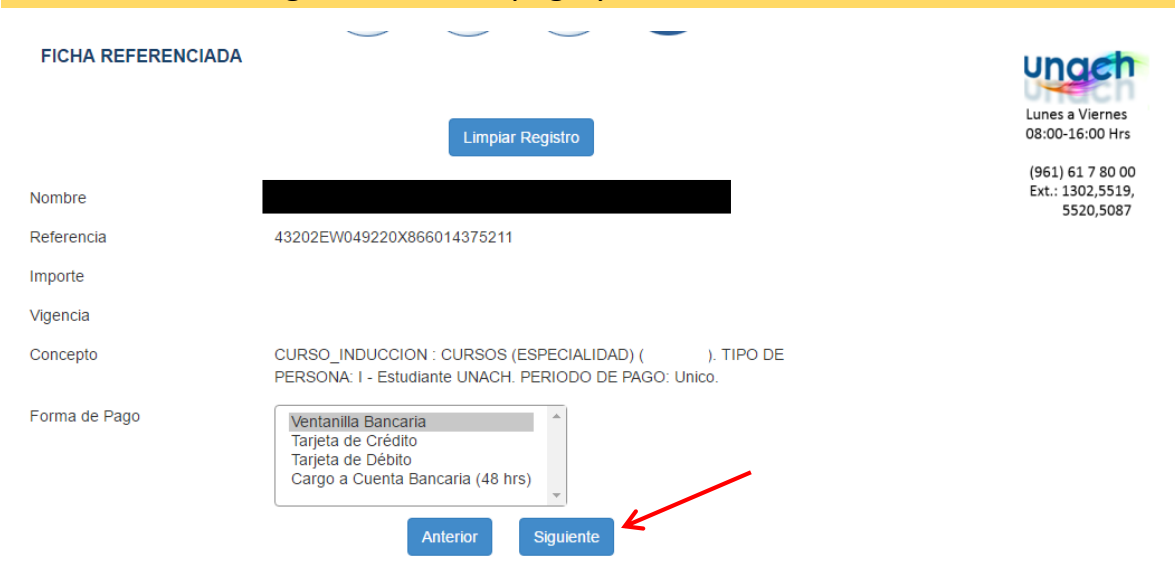

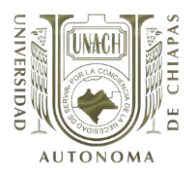

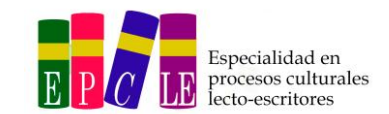

"Curso de inducción a la EPCLE"

## Al finalizar obtendrás la FICHA DE REFERENCIA

### Nota: No olvides GUARDAR e IMPRIMIR tu ficha para realizar tu pago.

|                            | PASO 01 PASO 02 PASO 03 PASO 04                                                                                                    | Q,                                 |
|----------------------------|----------------------------------------------------------------------------------------------------|------------------------------------|
| FICHA REFERENCIADA         | Limpiar Registro                                                                                                    | Lunes a Viernes<br>08:00-16:00 Hrs |
| _                          |                                                                                                    | Ext.: 1302,5519,<br>5520,5087      |
| D CHIVAS                   | UNIVERSIDAD AUTÓNOMA DE CHIAPAS<br>BLVD. BELISARIO DOMÍNGUEZ KM. 1081 SIN NÚMERO<br>TERAN, TUXTLA GUTIÉRREZ, CHIAPAS, MÉXICO, C.P. 29050<br>TEL. 52 (961) 617 80 00<br>UAC750417LE8                                                                                                    |                                    |
| Santander                  | Banamex BBVA Bancomer<br>PA 4130 01 CONVENIO 957119 CONTRATO 51347 HILGORAFOS<br>CONTRATO 51347 HILGORAFOS<br>CONTRATO 51347 HILGORAFOS<br>HILGORAFOS<br>HILGORA |                                    |
|                            | TIPO DE MONEDA: (X) MONEDA NACIONAL                                                                                                    |                                    |
| NOMBRE DEL DEPOSITANTE O P | ÓNOMA DE CHIAPAS (UNACH)                                                                                                    |                                    |